# Berichten voor ouder(s)/verzorger(s) via Magister

Vanaf heden zult u berichtgeving en de schoolpost via de Magister app via het onderdeel 'Berichten' ontvangen. Berichten is een intern berichtensysteem en alleen binnen Magister te gebruiken. Hiervoor dient u in te loggen via uw account op Magister.

Als u een bericht ontvangt, krijgt u links onderin het scherm bij de envelop (in de webversie) een notificatie indien er ongelezen berichten zijn. Via dit icoontje kunt u snel naar het Postvak IN navigeren.

In de app is het ook aan de linkerkant via het keuzemenu te vinden.

#### Webversie:

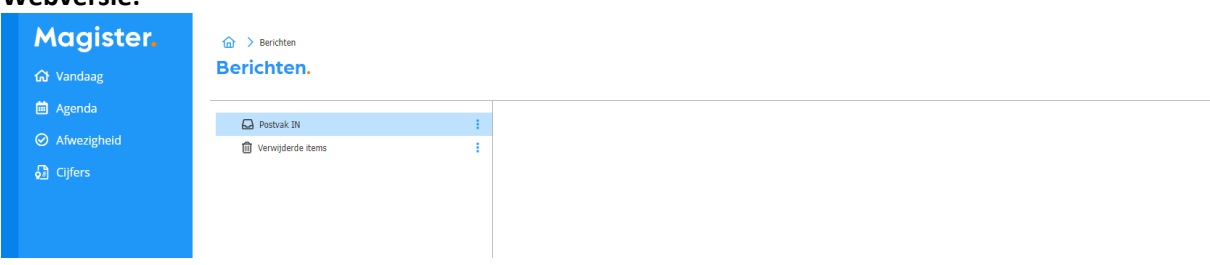

## App:

Keuzemenu: (onder naam en foto leerling)

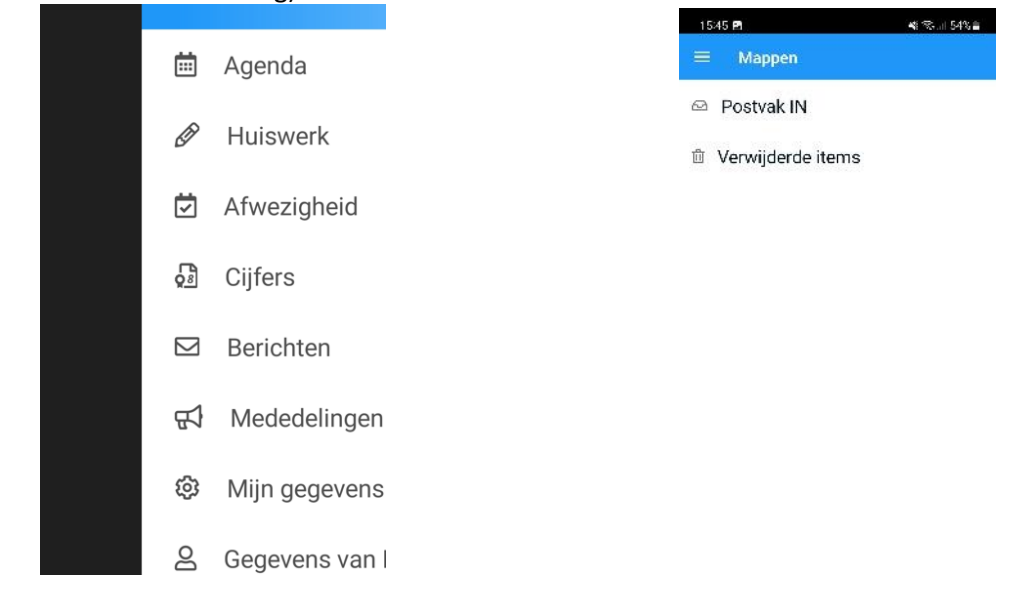

## Notificatie naar emailadres

Wilt u via uw mail een notificatie ontvangen? Dat kan via beheer/account > mijn gegevens kan de optie notificatie versturen worden aangevinkt:

| Instellingen                                                       |  |
|--------------------------------------------------------------------|--|
| Berichten<br>Bij nieuw bericht notificatie sturen naar e-mailadres |  |
|                                                                    |  |

#### Lezen van berichten

Links onderin het scherm bij de envelop komt een notificatie binnen indien er ongelezen berichten zijn. Vanaf deze plek kunt u direct doorklikken naar de berichtenmodule.

Als u naar de berichten gaat, staat de focus standaard op het meest recente bericht. Aan de rechterkant is de inhoud van dit bericht zichtbaar. Acties die gedaan kunnen worden op een enkel bericht zijn te vinden binnen het bericht waar de focus op staat. Het gaat om de acties 'verwijderen'. Onder de drie-puntjesknop is de acties 'markeren als gelezen/ongelezen' te vinden.

Acties op meer dan één bericht zijn mogelijk door meerdere berichten te selecteren. Hierna kan met behulp van de puntjesknop gekozen worden voor 'Markeren als gelezen', 'Markeren als ongelezen'.

Vanaf Postvak IN is het voor u mogelijk mappen aan te maken. Dit kan door vanuit 'Postvak IN' op de drie puntjes te klikken. Tevens is het mogelijk om van hieruit een map te hernoemen, te verwijderen of leeg te maken. Met behulp van deze mappen kan de gebruiker structuur aanbrengen in zijn berichten. Het is mogelijk om berichten te verslepen naar de gewenste map.

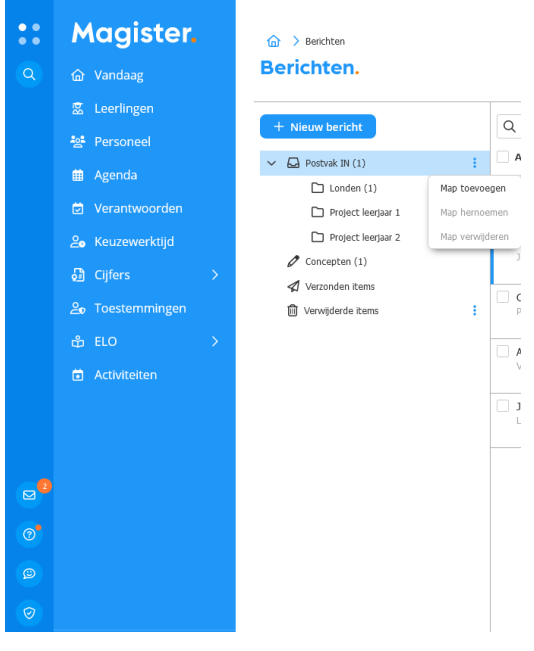

Berichten mappen aanmaken